## **APPROVAL PROCESS 2018-19**

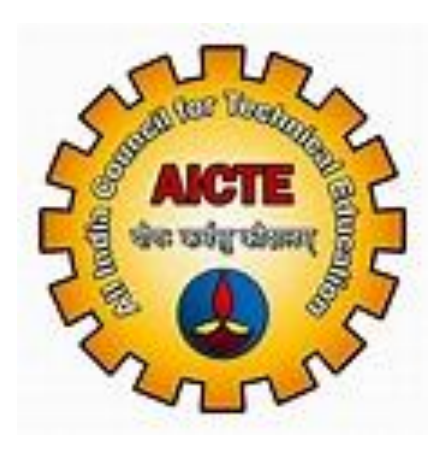

# User Manual for Security Deposit Payment

| Sr. No.           | Contents          | Page              | No. |
|-------------------|-------------------|-------------------|-----|
| Icons for Buttons |                   |                   | 3   |
| Security Deposit  | Payment Flow      |                   | 4   |
| Login to AICTE W  | eb Portal         |                   | 5   |
| Navigate to 'New  | /Extension Appro  | oval' screen      | 6   |
| Navigate to 'Cheo | k Security Depos  | it Amount' screen | 7   |
| Navigate to 'Secu | rity Deposit Payn | nent' screen      | 8   |

## Icons for Buttons

Meaning S. No. lcon Save Record 1 త New Record 2 + **Delete Record** 3 Search Record 4 Q Collapse 5 Θ Expand 6 0 Notification by AICTE 7 Navigation to next record in list 8 Navigation to previous record in list 9 10  $(\mathbf{b})$ Navigation to next set of records in list Navigation to first set of records in list  $\overline{\bullet}$ 11 (H) 12 Navigate to last record Navigate to first record (1) 13

Please refer following table in case of any confusion with buttons.

### Security Deposit Payment Flow

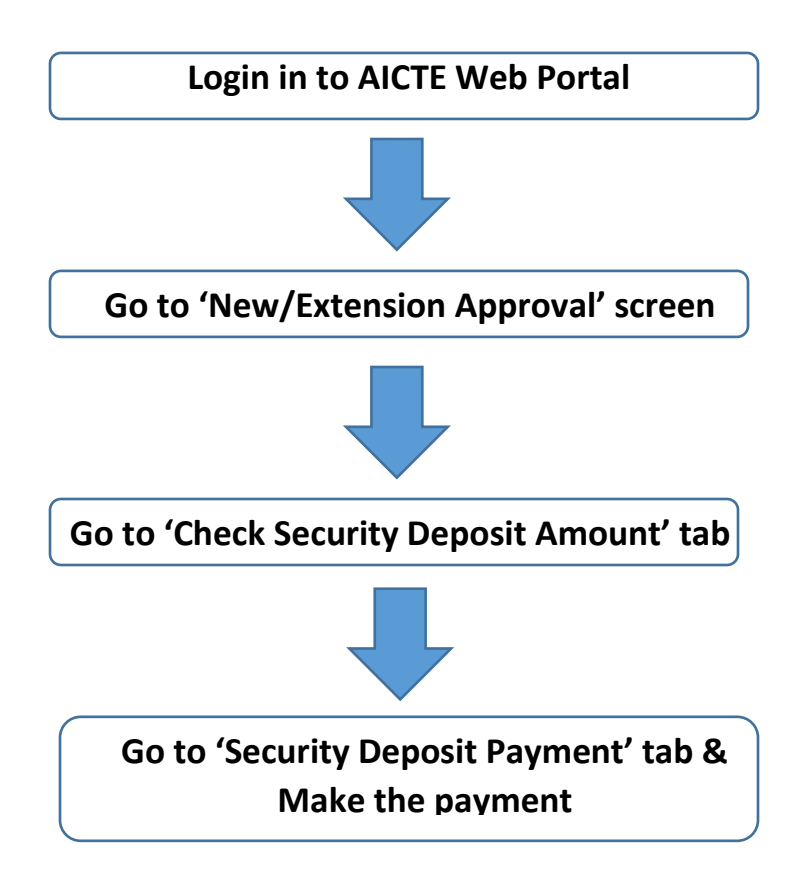

## Login to AICTE Web Portal

| FAGILIT             | AIGETE<br>ATTING TECHNICAL EDUCATION TO PROMOTE DEVE<br>TO A TO A TO A TO A TO A TO A TO A TO A | LOPMENT                  |
|---------------------|-------------------------------------------------------------------------------------------------|--------------------------|
| Sign In             | How Can We                                                                                      | Help?<br>ord?<br>:er Id? |
|                     |                                                                                                 | 🖽 List 🛛 Card            |
| System User Manuals | Announcements                                                                                   | >                        |

Enter credentials and login into AICTE Web Portal.

## Navigate to 'New/Extension Approval' screen

#### Click on New/Extension Approval tile or link as shown below

|                                                                                                    |                                                                                                    |                                                                                                    |                                                                                                    |                                                                                                    |                                                                                                    | III Compact III List                    |
|----------------------------------------------------------------------------------------------------|----------------------------------------------------------------------------------------------------|----------------------------------------------------------------------------------------------------|----------------------------------------------------------------------------------------------------|----------------------------------------------------------------------------------------------------|----------------------------------------------------------------------------------------------------|-----------------------------------------|
| 田田                                                                                                    |                                                                                                    | Ê                                                                                                    |                                                                                                    | 曲日                                                                                                    |                                                                                                    | Ê                                       |
| New/Extension<br>Approval                                                                                                    | My In                                                                                                    | stitute Application                                                                                                    | Institute Accounts                                                                                                    | Student Enroll                                                                                                    | ment                                                                                                    | New Initiatives/CII<br>Survey           |
|                                                                                                    |                                                                                                    |                                                                                                    |                                                                                                    |                                                                                                    |                                                                                                    |                                         |
|                                                                                                    |                                                                                                    |                                                                                                    |                                                                                                    |                                                                                                    |                                                                                                    | Compact 🕮 List                          |
| Display Name                                                                                                    |                                                                                                    |                                                                                                    |                                                                                                    |                                                                                                    |                                                                                                    |                                         |
| New/Extension Approval                                                                                                    |                                                                                                    |                                                                                                    |                                                                                                    |                                                                                                    |                                                                                                    |                                         |
| My Institute Application                                                                                                    |                                                                                                    |                                                                                                    |                                                                                                    |                                                                                                    |                                                                                                    |                                         |
| Institute Accounts                                                                                                    |                                                                                                    |                                                                                                    |                                                                                                    |                                                                                                    |                                                                                                    |                                         |
| Institute Accounts                                                                                                    |                                                                                                    |                                                                                                    |                                                                                                    |                                                                                                    |                                                                                                    |                                         |
|                                                                                                    |                                                                                                    |                                                                                                    |                                                                                                    |                                                                                                    |                                                                                                    |                                         |
| Student Enrollment                                                                                                    | ्र्यू<br>All India Council for Technical Ed<br>अस्तित धारतीय रक्षनीकी विक्षा पा                                                                                                    | ucation File Edit View Newig                                                                                                    | ate Query Tools Help 🚻                                                                                                    |                                                                                                    |                                                                                                    |                                         |
| Student Enrollment New/Exension Approval cation Approval Quick Links                                                                                                    | All India Council for Technical Edu<br>ar@a varcite are-fleft fear of<br>ew Application:                                                                                                    | uration File Edit View Navig<br>रिपद                                                                                                    | ste Query Tools Help 🊻                                                                                                    |                                                                                                    |                                                                                                    | 1 of 1*                                 |
| Student Enrollment New/Exension Approval ication Approval Quick Links                                                                                                    | না India Council for Technical Ed<br>अखिल भारतीय तकनीकी चिक्रा प<br>ew Application:<br>ම Program Details                                                                                                    | weation File Edit View Navig<br>प्रियद<br>Q Land Details                                                                                                    | ate Query Tools Help 🏭                                                                                                    | <b>≧</b> Financial Details                                                                                                    | <b>≅</b> Calculate Deficiency                                                                                                    | 1 of 1-                                 |
| Student Enrollment New/Exension Approval ication Approval Quick Links Institute Details Questionnaire Count Count Count                                                                                                    | Al India Council for Technical Ed<br>artilars wrediter anorheb folger et<br>ew Application:<br>Program Details<br>Course Details                                                                                                    | Neation File Edit View Navig<br>Prez<br>Q Land Details<br>M Building Details                                                                                                    | ate Query Tools Help ::::<br>Library Book<br>Library Facilities                                                                                                    | δ Financial Details<br>M Instructional Area                                                                                                    | Ealculate Deficiency     Matter Facilities                                                                                                    | 1 of 1-                                 |
| Student Enrollment New/Exension Approval ication Approval Cuick Links Institute Details Ouestionnaire Contact Person/Registar Detail Ouestion Details                                                                                                    | All India Council for Technical Ed<br>artigra vector an-fled field of<br>ew Application:<br>Program Details<br>Course Details<br>Dual/Integrated Course<br>Circael Course                                                                                                    | Martion File Edit View Navig<br>Pland Details                                                                                                    | ate Query Tools Help<br>Library Book<br>Library Facilities<br>Laboratory Details<br>Maringian Area                                                                                                    | ∆ Financial Details<br>M Instructional Area<br>M Inst Area-Comm. Fac.<br>↓ View I. Inload ho BO                                                                                                    | Calculate Deficiency     Mostel Facilities     Attachments (Video/Images)     a eloumal                                                                                                    | ı of 1-                                 |
| Student Enrollment New/Exension Approval ication Approval Cuick Links Cuick Links Contact Person/Registar Detail Organization Details Principal/Director/Vice Chancello                                                                                                    | All India Council for Technical Ed<br>artifers workfit area-fled field of<br>www.Application:<br>Program Details<br>Course Details<br>Dual/Integrated Course<br>Closed Courses<br>Vocational Courses                                                                                                    | wation File Edit View Navig<br>♀ Land Details<br>■ Building Details<br>▲ Anti-Ragging<br>₦ Faculty Details<br>₩ Technical Staff                                                                                                    | ate Query Tools Help<br>Library Book<br>Library Facilities<br>Laboratory Details<br>M Administrative Area<br>M Amenties Area                                                                                                    | <ul> <li>▲ Financial Details</li> <li>M Instructional Area</li> <li>M Inst Area-Comm. Fac.</li> <li>▲ View Upload by RO</li> <li>Check TER Charges/Processing Fee)</li> </ul>                                                                                                    | Calculate Deficiency     Mostel Facilities     Attachments (Video/Images)     eloumal     Ø Solar Photovoltaic Details                                                                                                    | ı of 1-                                 |
| Student Enrollment New/Exension Approval ication Approval Quick Links Outick Links Outick Links Outick Details Ouestionnaire Contact Person/Registar Detail Organization Details Principal/Director/Vice Chancello OMBUDSMAN\Grievance Details                                                                                                    | All India Council for Technical Ed-<br>artiges working reached thear of<br>www.Application:<br>Program Details<br>Course Details<br>Course Details<br>Course Details<br>Course Ourses<br>Courses<br>Courses<br>University Name Change                                                                                                    | Notion File Edit View Navig<br>Not<br>9 Land Details                                                                                                    | ate Query Tools Help<br>Library Book<br>Library Facilities<br>Laboratory Details<br>Administrative Area<br>Amenties Area<br>Circulation Area                                                                                                    | <ul> <li>▲ Financial Details</li> <li>M Instructional Area</li> <li>M Inst Area-Comm Fac.</li> <li>▲ View Upload by RO</li> <li>₹ Check TER Charges(Processing Fee)</li> <li>■ Payments</li> </ul>                                                                                                    | Calculate Deficiency     Materia Facilities     Attachments (Video/Images)     eJournal     O Solar Photovoltaic Details     Computational Facilities                                                                                                    | 1 of 1+                                 |
| Student Enrollment New/Exension Approval ication Approval Cuick Links Institute Details Ouestionnaire Contact Person/Registar Detail Organization Details Principal/Director/Vice Chancello OMBUDSMAN\Grievance Details Other Facilities                                                                                                    | All India Council for Technical Edit<br>artiget wirdfu are-fleif Hay of<br>ew Application:  Program Details Course Details Oual/Integrated Course Closed Courses University Name Change A Faculty Download                                                                                                    | Ple Edit View Navig<br>Pter<br>♀ Land Details<br>▲ Anti-Ragging<br>➡ Faculty Details<br>➡ Technical Staff<br>➡ Admin & Library Staff                                                                                                    | ate Query Tools Help III<br>Library Book<br>Library Facilities<br>Laboratory Details<br>Administrative Area<br>Amenties Area<br>Circulation Area                                                                                                    | <ul> <li>À Financial Details</li> <li>M Instructional Area</li> <li>M Inst Area-Comm. Fac.</li> <li>▲ View Upload by RO</li> <li>₹ Check TER Charges(Processing Fee)</li> <li>➡ Payments</li> </ul>                                                                                                    | Calculate Deficiency     Mostel Facilities     Attachments (Video/Images)     eJournal     O Solar Photovoltaic Details     Computational Facilities                                                                                                    | ı of 1•                                 |
| Student Enrollment New/Exension Approval ication Approval ication Approval Cuick Links il Institute Details Ouestionnaire Contact Person/Registar Detail Organization Details Principal/Director/Vice Chancellor OMBUDSMAN\Grievance Details Other Facilities Application- Header                                                                                                    | Al India Council for Technical Ed<br>artiges verefite an-fleet fleet et<br>ew Application:<br>Program Details<br>Course Details<br>Dual/Integrated Course<br>Closed Courses<br>Vocational Courses<br>University Name Change<br>Faculty Download                                                                                                    | Nuetion File Edit View Navig<br>Q Land Details<br>童 Building Details<br>& Anti-Ragging<br>译 Faculty Details<br>译 Technical Staff<br>알 Admin & Library Staff                                                                                                    | ate Query Tools Help III<br>Library Book<br>Library Facilities<br>Laboratory Details<br>Administrative Area<br>Amenties Area<br>Circulation Area                                                                                                    | A Financial Details<br>(A Instructional Area<br>(A Inst Area-Comm. Fac.<br>▲ View Upload by RO<br>R Check TER Charges:Processing Fee)<br>■ Payments                                                                                                    | Calculate Deficiency Calculate Deficiency Calculate Facilities Calculate Facilities Calculate Attachments (Video/Images) Calculate Details Computational Facilities VIEW 11-122/12-13 APPLICATIONIC                                                                                                    | 1 of 1*<br>LICK HERE>) ( 1 of 1* )      |
| Student Enrollment New/Exension Approval ication Approval ication Approval Cuick Links Institute Details Ouestionnaire Contact Person/Registar Detail Organization Details Principal/Director/Vice Chancello OMBUDSMAN\Grievance Details Other Facilities Application - Header Submit Faculty Data UPDA                                                                                                    | All India Council for Technical Edit<br>and/are working weather they of<br>we Application:  Program Details Course Details Unal/Integrated Courses Closed Courses University Name Change Arouty Download  E PAYMENT STATUS Edit.                                                                                                    | Ple Edit View Navig<br>Pter<br>Q Land Details<br>Euliding Details<br>Anti-Ragging<br>Faculty Details<br>Technical Staff<br>Admin & Library Staff<br>Application                                                                                                    | ate Query Tools Help                                                                                                    | <ul> <li>▲ Financial Details</li> <li>▲ Instructional Area</li> <li>▲ Inst Area-Comm. Fac.</li> <li>▲ View Upload by RO</li> <li>Վ Check TER Charges(Processing Fee)</li> <li>➡ Payments</li> </ul>                                                                                                    | Calculate Deficiency Hostel Facilities Attachments (Video/Images) Loumal Solar Photovoltaic Details Computational Facilities VIEW 11-12/12-13 APPLICATIONIC                                                                                                    | ı of 1+<br>LICK HERE>) 〈 1 of 1+ )      |
| Student Enrollment New/Exension Approval ication Approval ication Approval Cuick Links Cuick Links Cuestionnaire Contact Person/Registar Detail Organization Details Contact Person/Vice Chancellor OHB/DSMAN\Grievance Details OHB/DSMAN\Grievance Details OHB/DSMAN\Grievance Details Other Facilities Application- Header Submit Faculty Data UPDA Current Application Number                                                                                                    | All todis Council for Technical Edit All todis Council for Technical Edit All todis vertific and the Bay of eur Application:  Program Details Course Details Course Details Dual/Integrated Course Closed Courses Closed Courses Closed Course Closed Course Closed Cou     | Application File Edit View Navig<br>Pland Details<br>Building Details<br>Anti-Ragging<br>Faculty Details<br>Technical Staff<br>Application Submit Application                                                                                                    | ate Query Tools Help III<br>Library Book<br>Library Facilities<br>Laboratory Details<br>Administrative Area<br>Amenties Area<br>Circulation Area<br>Circulation Area<br>Circulation Area                                                                                                    | À Financial Details     M Instructional Area     M Inst Area-Comm Fac.     View Upload by RO     Check TER Charges(Processing Fee)     Payments     Crock     Car TO     Date- Expert Comittee Visit                                                                                                    | Calculate Deficiency Hostel Facilities Attachments (Video/Images) Commail O Solar Photovoltaic Details Computational Facilities VIEW 11-12/12-13 APPLICATIONIC                                                                                                    | LICK HERE>)                             |
| Student Enrollment New/Exension Approval ication Approval ication Approval Curick Links institute Details Ouestionnaire Contact Person/Registar Detail Organization Details Organization Details Organization Number Permanent Institute Id                                                                                                    | Al India Council for Technical Edi<br>artiars working another field foot of<br>ew Application:  Program Details Course Details Dual/Integrated Course Closed Courses University Name Change Closed Courses University Name Change Closed Courses Closed Courses Closed C | worken File Edit View Navig<br>Ptrg<br>P Land Details<br>m Building Details<br>w Anti-Ragging<br>W Faculty Details<br>W Faculty Details<br>W Fachnical Staff<br>W Admin & Library Staff<br>Application Submit Applicat                                                                                                    | ate Query Tools Help :::<br>A Library Book<br>Library Facilities<br>Laboratory Details<br>Administrative Area<br>Amenties Area<br>Circulation Area<br>Circulation Area<br>Circulation Area<br>Circulation Area<br>Circulation Area<br>Deposit Request<br>before the provided to EC                                                                                                    | À Financial Details     M Instructional Area     M Inst Area-Comm. Fac.                                                                                                    | Calculate Deficiency Hostel Facilities Attachments (Video/Images) Computational Facilities VIEW 11:12/12:13 APPLICATIONIC                                                                                                    | v<br>1 of 1•<br>LICK HERE>) 〈 1 of 1• ▶ |
| Student Enrollment New/Exension Approval ication Approval Cuick Links Coucick Links Contact Person/Registar Detail Organization Details Principal/Director/Vice Chancello OMB/DIS/MAN/Grevance Details Other Facilities Application - Header Submit Faculty Data UPDA Current Application Number * Permanent Institute Id Academic Year.*                                                                                                    | All India Council for Technical Edi<br>artiara vacefle are-fled field of<br>we Application:  Program Details Course Details Dual/Integrated Course Closed Courses Closed Courses Closed Course Closed Course Closed Cou | Working         File         Edit         View         Navign           Q         Land Details         Image: Control of the second second secon                | ate Query Tools Help III<br>Library Book<br>Library Facilities<br>Laboratory Details<br>Administrative Area<br>Amenties Area<br>Circulation Area<br>Circulation Area<br>I Circulation Area<br>Laboratory Deposit Request<br>pplication Opened on *                                                                                                    | À Financial Details     (i) Instructional Area     (i) Inst Area-Comm. Fac.                                                                                                    | Calculate Deficiency Calculate Deficiency Calculate Facilities Calculate Facilities Computational Facilities Computational Facilities Computational Facilities CIEW 11-12/12-13 APPLICATIONIC                                                                                                    | v<br>1 of 1•<br>UCK HERE>) 〈 1 of 1• ▶  |
| Student Enrollment New/Exension Approval ication Approval ication Approval ication Approval ication Approval ication Approval ication Approval ication Approval ication Details ic Organization Details ic Organization Details ic Order Facilities Application - Header Submit Faculty Data UPDA Current Application Number Permanent Institute Id Academic Year Approval Status of Application                                                                                                    | Al India Council for Technical Edi<br>artiara vacefle a rea-fleef field of<br>www.Application:  Program Details Course Details Dual/Integrated Course Closed Courses University Name Change Faculty Download  FE PAYMENT STATUS Edit Course Course  | Navion File Edit View Navig<br>Q Land Details<br>Building Details<br>Anti-Ragging<br>Faculty Details<br>Active Admin & Library Staff<br>Application<br>Submit Application<br>Cu<br>Submit Application<br>Cu<br>Submit Application                                                                                                    | ete Query Tools Help III<br>Library Book<br>Library Facilities<br>Laboratory Details<br>Administrative Area<br>Amenties Area<br>Circulation Area<br>Circulation Area<br>Forwarded to EC<br>Lib Status<br>Deposit Request<br>pplication Opened on *                                                                                                    | À Financial Details     () Instructional Area     () Instructional Area     () Inst Area-Comm. Fac.                                                                                                    | Calculate Deficiency Calculate Deficiency Calculate Facilities Calculate Facilities Computational Facilities Computational Facilities Computation | v<br>1of 1•<br>UCK HERE>) 〈 1of 1• ▶    |
| Student Enrollment New/Exension Approval ication Approval ication Approval ication Approval ication Approval ication Approval ication Approval ication Approval ication Person/Registar Detail ication Details ication Details | Al India Council for Technical Edit<br>artifers workflor reschinical Edit<br>artifers workflor reschinical Edit<br>www.Application:<br>Program Details<br>Course Details<br>Dual/Integrated Courses<br>Closed Courses<br>University Name Change<br>Faculty Download<br>TE PAYMENT STATUS<br>Edit J<br>2018-2019<br>2018-2019                                                                                                    | Nation<br>Tree         File         Edit         View         Nation<br>National           Q Land Details         Image: State of the state of the stat | ate Query Tools Help III<br>Clibrary Book<br>Library Facilities<br>Laboratory Details<br>Administrative Area<br>Administrative Area<br>Administrative Administrative Area<br>Administrative Administrative Area<br>Administrative Administrative Adm | <ul> <li>▲ Financial Details</li> <li>M Instructional Area</li> <li>M Inst Area-Comm Fac.</li> <li>▲ View Upload by RO</li> <li>₹ Check TER Charges(Processing Fee)</li> <li>➡ Payments</li> </ul> for Date- Expert Comittee Visit: <ul> <li>ad Application Type:</li> <li>Appeal Requested Date</li> </ul> | Calculate Deficiency Hostel Facilities Attachments (Video/Images) Computational Facilities VIEW 11-12/12-13 APPLICATIONIC New Institute                                                                                                    | LICK HERE>) ( 10f1- )                   |
| Student Enrollment New/Exension Approval ication Approval ication Approval ication Approval ication Approval ication Approval ication Approval ication Approval ication Petails ication Petails ication Petail | Al India Council for Technical Edi<br>artifers workfit area-fleid freed of<br>www.Application:  Program Details Course Details Dual/Integrated Course Closed Courses University Name Change Faculty Download  TE PAYMENT STATUS Edit Course Course Course Edit Course Course Courses Course Courses Course Courses Closed Courses Course Courses Course Course Courses Course Course Courses Courses Course Course Courses Course Course C | Nation<br>Tree         File         Edit         View         Nation<br>National           9         Land Details         Image: State of the state of the state of the           | ate Query Tools Help III<br>Library Book<br>Library Facilities<br>Laboratory Details<br>Administrative Area<br>Amenties Area<br>Circulation Area<br>Circulation Area<br>Circulation Area<br>Deposit Request<br>pplication Opened on *<br>Circulation Comment Defails                                                                                                    | À Financial Details     () Instructional Area     () Instructional Area     () Inst Area-Comm. Fac.                                                                                                    | Calculate Deficiency Calculate Deficiency Calculate Facilities Calculate Facilities Computational Facilities Computational Facilities VIEW 11-12/12-13 APPLICATIONIC Calculate Computational Facilities Computational Facilities Computational Facilities Calculate Deficiency Calculate Deficiency Calculate  | LICK HERE>) ( 1 of 1- )                 |

#### NOTE:

Check sub status of your application and it should be 'Deposit Requested'.

## Navigate to 'Check Security Deposit Amount' screen

| 🗮 New/Exension Approval 🛛 🖓 🏭 🖬 India Count                                                                                                    | cil for Technical Education 💿 🏢<br>গিব নকনীকী যিশ্বা परिषद                                                                                                    | • 🗩7                    |
|----------------------------------------------------------------------------------------------------|----------------------------------------------------------------------------------------------------|-------------------------|
| Application Approval AICTE New Application:                                                                                                    |                                                                                                    |                         |
|                                                                                                    | To Print Application Report, Click on the Reports Icon and Sele                                                                                                    | ect Application Report. |
| nstitute Details 🔻                                                                                                    |                                                                                                    |                         |
| Hostel Facilities                                                                                                    |                                                                                                    | 4 1 of 1+ ▶ 8           |
| TER Charges                                                                                                    |                                                                                                    |                         |
| Payments                                                                                                    |                                                                                                    |                         |
| Check Security Deposit Amount                                                                                                    | Institute Defails(Contd.)                                                                                                    | ſ                       |
| Principal/Director                                                                                                    |                                                                                                    |                         |
| OMBUDSMAN Details                                                                                                    | AISHE Numeric Code:                                                                                                    |                         |
| Grants Received                                                                                                    | AISHE Code:                                                                                                    |                         |
| Anti-Ragging Details                                                                                                    | National Scholarship Portal ID:                                                                                                    |                         |
| Stater of the                                                                                                    | Bank IFSC Code:                                                                                                    |                         |
| District +                                                                                                    |                                                                                                    |                         |
|                                                                                                    |                                                                                                    |                         |
| heck Security Deposit Amount                                                                                                    |                                                                                                    |                         |
| heck Security Deposit Amount                                                                                                    |                                                                                                    | 1of1- 🔷                 |
| heck Security Deposit Amount                                                                                                    |                                                                                                    | 1of1• 🔷                 |
| heck Security Deposit Amount AICTE2 HLS Case Catculate Security Deposit Type of Institution * Enco & Tech Decree                                                                                                    | men's only/Northern Hilly Area Institute                                                                                                    | 10f3+ 🔷                 |
| heck Security Deposit Amount  AlCTE2 HLS Case  Catculate Security Deposit  Type of Institution *  Engg & Tech Degree  Pharmacy Degree                                                                                                    | men's only/Northern Hilly Area Institute  Engg & Tech Diploma Pharmacy Diploma                                                                                                    | lofi 🗳                  |
| heck Security Deposit Amount  AICTE2 HLS Case  Catcutate Security Deposit  Type of Institution  Engg & Tech Degree:  Pharmacy Degree:  Architecture Degree:  1500000                                                                                                    | omen's only/Northern Hilly Area Institute  Engg & Tech Diploma Pharmacy Diploma Architecture Diploma                                                                                                    | 1of1• 🔷                 |
| heck Security Deposit Amount  AlCTE2 HLS Case  Calculate Security Deposit  Type of Institution  Engg & Tech Degree:  Pharmacy Degree:  Architecture Degree:  Isou000  TownPlanning Degree:                                                                                                    | men's only/Northern Hilly Area Institute  Engg & Tech Diploma Pharmacy Diploma Architecture Diploma TownPlanning Diploma                                                                                                    | 10f3+ 🔷                 |
| heck Security Deposit Amount AICTE2 HLS Case  Calculate Security Deposit  Type of Institution  Unaided - Private Minority/Wol Engg & Tech Degree Pharmacy Degree: Architecture Degree: IS00000 TownPlanning Degree: Applied Arts Degree:                                                                                                    | men's only/Northern Hilly Area Institute =<br>Engg & Tech Diploma =<br>Pharmacy Diploma =<br>Architecture Diploma =<br>TownPlanning Diploma =                                                                                                    | 1ofs-                   |
| heck Security Deposit Amount  AICTE2 HLS Case  Catculate Security Deposit  Type of Institution *  Unaided - Private Minority/Wo  Engg & Tech Degree  Pharmacy Degree  Architecture Degree  Iso0000  TownPlanning Degree  Applied Arts Degree  Management Degree                                                                                                    | men's only/Northem Hilly Area Institute  Engg & Tech Diploma Pharmacy Diploma Architecture Diploma TownPlanning Diploma Applied Arts Diploma Applied Arts Diploma                                                                                                    | 1 of 3• 🔷               |
| heck Security Deposit Amount  AltCTE2 HLS Case  Catculate Security Deposit  Type of Institution* Unaided - Private Minority/Wol Engg & Tech Degree:  Pharmacy Degree:  Architecture Degree:  Architecture Degree:  Applied Arts Degree:  HMCT Degree:                                                                                                    | men's only/Northern Hilly Area Institute  Engg & Tech Diploma  Pharmacy Diploma  Architecture Diploma  Architecture Diploma  Anchitecture Diploma  HMCT Diploma  HMCT Diploma                                                                                                    | 1of1• 🔷                 |
| heck Security Deposit Amount  AICTE2 HLS Case  Catculate Security Deposit  Type of Institution  Unaided - Private Minority/Wor  Engg & Tech Degree  Pharmacy Degree  Architecture Degree  I500000  TownPlanning Degree  HMCT Degree  Management Degree  MCA Degree                                                                                                    | amen's only/Northern Hilly Area Institute  Engg & Tech Diploma Pharmacy Diploma Architecture Diploma TownPlanning Diploma Applied Arts Diploma HMCT Diploma HMCT Diploma                                                                                                    | 1of1* <b>Ø</b>          |
| heck Security Deposit Amount  AlCTE2 HLS Case  AlCTE2 HLS Case  Architecture Degree  Architecture Degree  Architecture Degree  Architecture Degree  Management Degree  Management Degree  Management Degree  Additional Security Deposit to be paid  Additional Security Deposit                                                                                                    | men's only/Northern Hilly Area Institute a series only/Northern Hilly Area Institute a series on the series of the series of the | 10f1*                   |
| heck Security Deposit Amount  AlCTE2 HLS Case  Catculate Security Deposit  Type of Institution *  Pharmacy Degree  Pharmacy Degree  Iso0000  TownPlanning Degree  Iso0000  TownPlanning Degree  Iso000  TownPlanning Degree  Iso0000  TownPlanning Degree  Iso0000  TownPlanning Degree  Iso0000  TownPlanning Degree  Iso0000  TownPlanning Degree  Iso0000  TownPlanning Degree  Iso0000  TownPlanning Degree  Iso0000  TownPlanning Degree  Iso0000  TownPlanning De | menis only/Northem Hilly Area Institute  <br>Engg & Tech Diploma  <br>Pharmacy Diploma  <br>Architecture Diploma  <br>TownPlanning Diploma  <br>Applied Arts Diploma  <br>Management Diploma                                                                                                    | 1 of 1*                 |

Click on the icon whighlighted below.

Click on '**Calculate Security Deposit**' button and check amount in the field '**Total Security Deposit**'. This is the amount which applicant needs to pay as Security Deposit.

#### NOTE:

'Calculate Security Deposit' button will be visible only if status of application is 'Deposit Requested'.

## Navigate to 'Security Deposit Payment' screen

Click on the icon rhighlighted below.

| C |                                                                                                    |
|---|----------------------------------------------------------------------------------------------------|
| Π | Check Security Deposit Amount 🔹 🔻                                                                                                    |
| Ч |                                                                                                    |
|   | Hostel Facilities                                                                                                    |
|   | TER Charges                                                                                                    |
| _ | Perments Misority ///amenic oply //lighters Hilly Area Institute                                                                                                    |
| _ | Security Deposit Payment                                                                                                    |
|   | Check Security Deposit Amount Engg & Tech Diploma                                                                                                    |
|   | Principal/Director                                                                                                    |
|   | OMBUDSMAN Details Pharmacy Diploma                                                                                                    |
|   | Light sective 150000 Architecture Diploma                                                                                                    |
|   | Anti-Ragging Details                                                                                                    |
|   | TownPlanning Diploma                                                                                                    |
|   | Applied Arts Degree                                                                                                    |
|   |                                                                                                    |
|   | Management Digree:                                                                                                    |
|   | HMCT Degree                                                                                                    |
|   | HMCT Diploma                                                                                                    |
|   | MCA Degree:                                                                                                    |
|   | Additional Security Deposit to be paid:                                                                                                    |
|   | Total Security Deposit 1,500,000                                                                                                    |
|   |                                                                                                    |
|   |                                                                                                    |
|   |                                                                                                    |
|   |                                                                                                    |
| 1 | Security Deposit Payment 🔻                                                                                                    |
|   | Stan 1 - Security Denosit Dayment Ontions     No Records                                                                                                    |
|   | Jop Loculity Deposit Layment options                                                                                                    |
|   |                                                                                                    |
|   | Before making the Payment, Please Refer Payment Guidelines Document on the Help page of AICTE website.                                                                                                    |
|   | Select Mode of Payment                                                                                                    |
|   | 2 Edit Amount in Amount Fieldlin case of Part Payments)                                                                                                    |
|   | 3 Check on Declaration to accept the terms and conditions and Click on save.                                                                                                    |
|   | 4 Click on the Link" Click Here to Make Payment' to proceed with the Payments                                                                                                    |
|   | 5 Arter Payment Elascuessitui Uone Luck on view iransaction IU Button. 6 For Part Payment Elasce Million the abune Sterior Ration and Elascuessitui Participation and Elascuessitui Participation and Elascuessitu |
|   | 7. Once Complete Security Deposit Payment is done, the Application Sub Status is sets to "Deposit Received".                                                                                                    |
|   | Mode of Payment +                                                                                                    |
|   | Chan a Comparate Internet Baseling (PD) 1010                                                                                                    |
|   |                                                                                                    |
|   | Corporate Internet Banking (CIB) Payment is only applicable to ICICI Account Holders with Corporate ID)                                                                                                    |
|   | Amount welt amount in case of part payment. Total Security Deposit Amount                                                                                                    |
|   | Transaction Id                                                                                                    |
|   | Receipt Flag                                                                                                    |
|   | For latest terms & conditions of Corporate Inemet Banking (CIB), Click Here                                                                                                    |
|   | Click on below declaration checkbox and click on save to proceed for payments                                                                                                    |
|   | I hereby confirm that I have read the terms and conditions towards payment over internet and I accept the same 💿                                                                                                    |
|   |                                                                                                    |
|   |                                                                                                    |
|   |                                                                                                    |
|   |                                                                                                    |
|   |                                                                                                    |
|   |                                                                                                    |
|   |                                                                                                    |
|   |                                                                                                    |
|   |                                                                                                    |
|   |                                                                                                    |
|   |                                                                                                    |
|   |                                                                                                    |
|   |                                                                                                    |
|   |                                                                                                    |
|   |                                                                                                    |
|   |                                                                                                    |
|   |                                                                                                    |
|   |                                                                                                    |
|   |                                                                                                    |
|   |                                                                                                    |
|   |                                                                                                    |
|   |                                                                                                    |
|   |                                                                                                    |

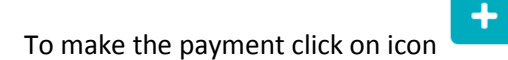

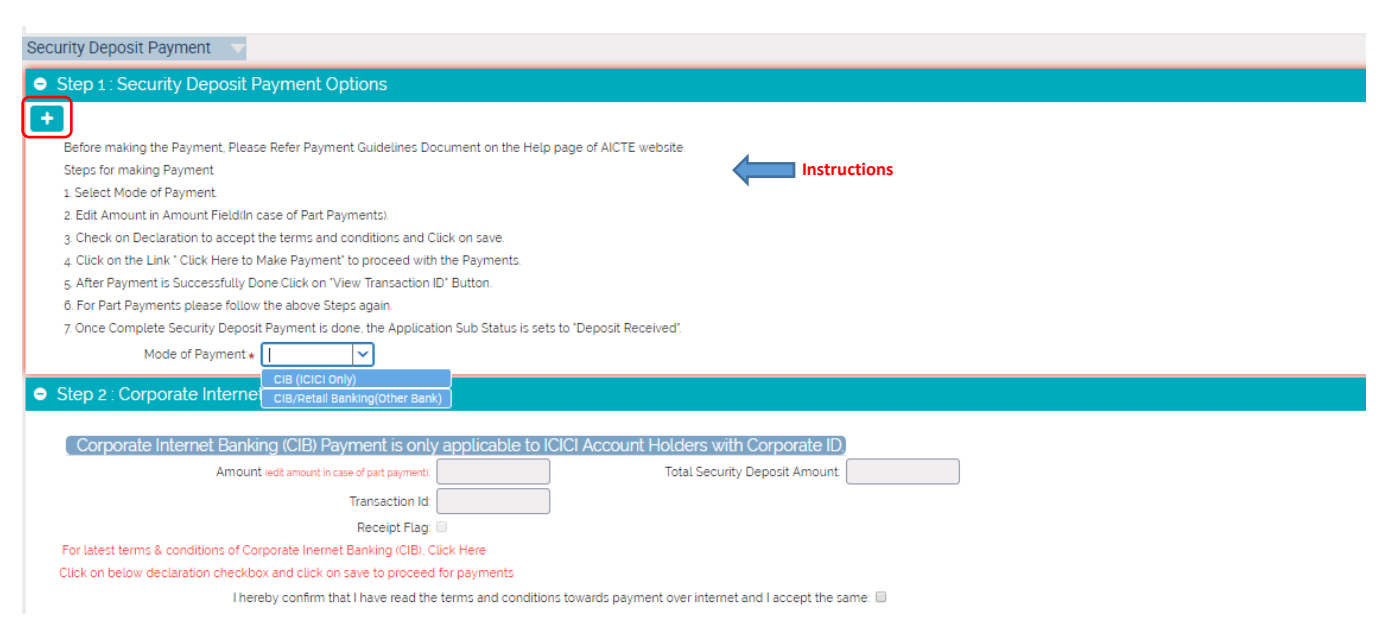

#### NOTE:

- 1. Please read and follow instructions given in the Step 1 and proceed for the payment.
- 2. If institute want to make payment in parts, then make sure to create a New Record (by pressing + icon) and proceed for it.
- 3. If transaction is successful and if it is not reflecting in AICTE Web portal, then request you to wait for 2 working days for the transaction to be updated.
- 4. If transaction is failed and amount is deducted from bank account, then first contact respective bank and check the status.

Once full payment is done, and transaction details are reflected properly in AICTE Web portal, then Click on '**View Transaction ID**' button.

| Step 3 : Payment Details                                        |                                        |                               |                        | 1-10f1 🔅 |
|-----------------------------------------------------------------|----------------------------------------|-------------------------------|------------------------|----------|
| v 0 4                                                           | View Transaction ID < CLICK HERE AFTER | R SUCCESSFUL TRANSACTION.     | J                      |          |
| Payment Id Mode of Paymer Transaction Id TPSL Transactio Paymen | t Receive Part Payment Amount          | Total Amount Transaction Date | Bank Name Bank Address | Comments |
|                                                                 |                                        |                               |                        |          |

This will update the sub status of your application to '**Deposit Received**' only if, complete Security Deposit is paid and reflected on AICTE Web Portal.

| Application Approval 🔻 Security Deposit Payment |                            |                       |                     |                                 |                |         |   |
|-------------------------------------------------|----------------------------|-----------------------|---------------------|---------------------------------|----------------|---------|---|
| <ul> <li>Application- Header</li> </ul>         |                            |                       |                     | TO VIEW 11-12/12-13 APPLICATION | (CLICK HERE>)  | 1 of 1* | • |
| Submit Faculty Data UPDATE PAYMENT STATUS       | Edit Application Submit Ap | oplication            |                     |                                 |                |         |   |
| Current Application Number:*                    |                            | Current Status:       | Forwarded to EC for | Date- Expert Comittee Visit     |                |         |   |
| Permanent Institute Id:                         |                            | Sub Status:           | Deposit Received    | Application Type:               | New Institute  |         |   |
| Academic Year.* 2018-2019                       |                            | Application Opened on | ·                   |                                 |                |         |   |
| Approval Status of Application:                 |                            | Application Submitted | on:                 | Appeal Requested Date:          |                |         |   |
| Attend Scrutiny Committee On:                   |                            | Closed                |                     |                                 |                |         |   |
| For All New Diploma/Degree Institute            |                            | Processing Fee P      | ayment Details      | Security Deposit Fee P          | ayment Details | Į       |   |
| Have You Been Issued LOI Last Year?:            |                            | Total Processing Fee: |                     | Total Security Deposit Fee:     | 1,500,000      |         |   |
| Reference Id #:                                 |                            | Processing Fee Paid:  |                     | Security Deposit Fee Paid:      | 1,500,000      |         |   |
| Check any of the below if Previous Payment      | Details are not applicable | Balance Processing Fe | e:                  | Balance Security Deposit Fee:   | 0              |         |   |